# System Administration HW4

- Web Server/Services

yoychen, blzhuang

### Environment setup

You can choose one of following options

### **Plan A:** FreeBSD Server with Public IP

□Plan B: 使用 VirtualBox 開兩台 FreeBSD server (bsd1, bsd2), 兩台 VM 皆須設定兩個網卡 (NAT 及同一張 host-only network adapter), bsd1 為安裝作業用機器, bsd2 為測試作業部份 spec 用機器

- <u>http://hadoopspark.blogspot.tw/2016/03/blog-post.html</u>
- <u>https://askubuntu.com/questions/198452/no-host-only-adapter-</u><u>selected</u>

## Requirements

### Web Service

- Virtual Host (5%)
- Hide Server Token (5%)
- HTTPS (30%)
- Access Control / Rewrite (10%)
- PHP (10%)
- Database
  - MySQL / MariaDB (10%)
- ☐ HTTP Application
  - phpMyAdmin (5%)
  - Wordpress (5%)
  - Basic PHP router (10%)
- **DEMO** (10%)

# Apache

# Apache - Virtual Host

- Setup a name-based virtual hosts in Apache.
- □ 使用 ip 和 Domain 瀏覽網站根目錄會看到不同內容 (5%)
- ☐ You can get domain names from:
  - <u>https://www.nctucs.net/</u>
    - <u>https://nctu.me/</u>
  - <u>https://www.noip.com/</u>

### Apache - Virtual Host

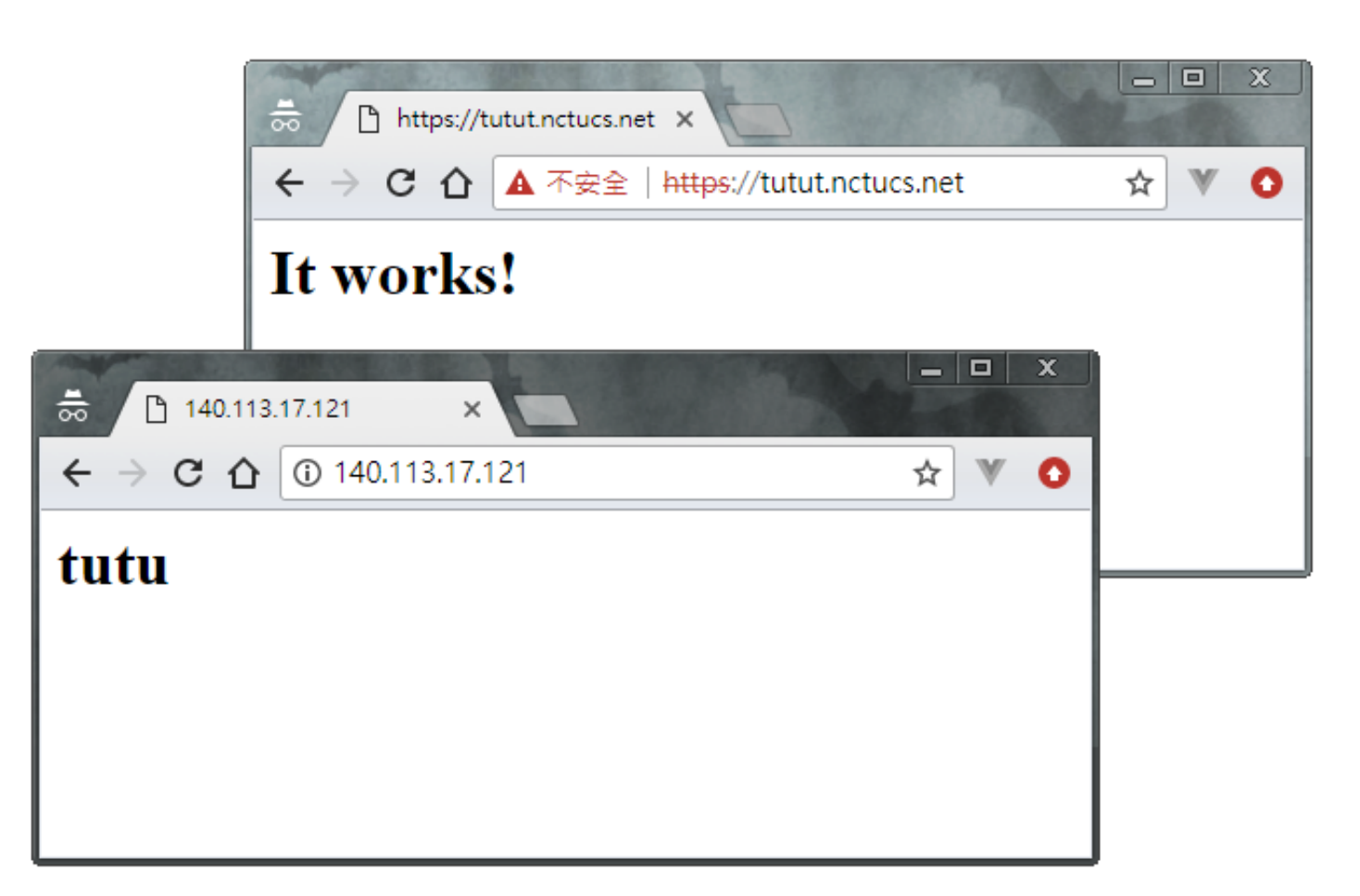

### Apache - Hide Server Token

- □瀏覽 php 網頁時, Response header 中不包含 php 相關資 訊 (1%)
- 網站的 Response header 只顯示沒有版本的 Apache 資訊 可以得到 (2%),如果完全隱藏 Apache 資訊或是偽裝成 其他 web service 的名字則得 (4%)

### Apache - Hide Server Token

只顯示不帶版本號的 Apache 資訊,以及隱藏 php 相關資訊 (3%)

root@tutu:/usr/local/etc/apache24 # curl -Ik https://tutut.nctucs.net/phpinfo-0656000.php HTTP/1.1 200 OK Date: Mon, 27 Nov 2017 19:21:01 GMT Server: <u>Apache</u> Strict-Transport-Security: max-age=31536000;includeSubdomains; preload Content-Type: text/html; charset=UTF-8

偽裝成其他 web service 資訊,以及隱藏 php 相關資訊 (5%)

root@tutu:/usr/local/etc/apache24 # curl -Ik https://tutut.nctucs.net/phpinfo-0656000.php HTTP/1.1 200 OK Date: Mon, 27 Nov 2017 19:22:46 GMT Server: Microsoft-IIS/6.0 Strict-Transport-Security: max-age=31536000;includeSubdomains; preload Content-Type: text/html; charset=UTF-8

# Apache - HTTPS

# 使用 domain 瀏覽時

### □ 啟用 HTTPS (5%)

- 可使用 self-signed certificate
- 未啟用 HTTPS (-5%)
- self-signed certificate 如果要使用 curl 做測試, 記得加 -k 喔

### □HTTP auto redirect HTTPS (5%)

• 未啟用 HTTPS 不給分

□ 啟用 HSTS (10%)

• 僅驗證 HTTPS 回傳的 header

□所有 https 頁面皆啟用 HTTP/2 (10%)

# Apache - HTTPS

啟用 https,如果是 self-signed certificate,顯示`不安全`是正常的

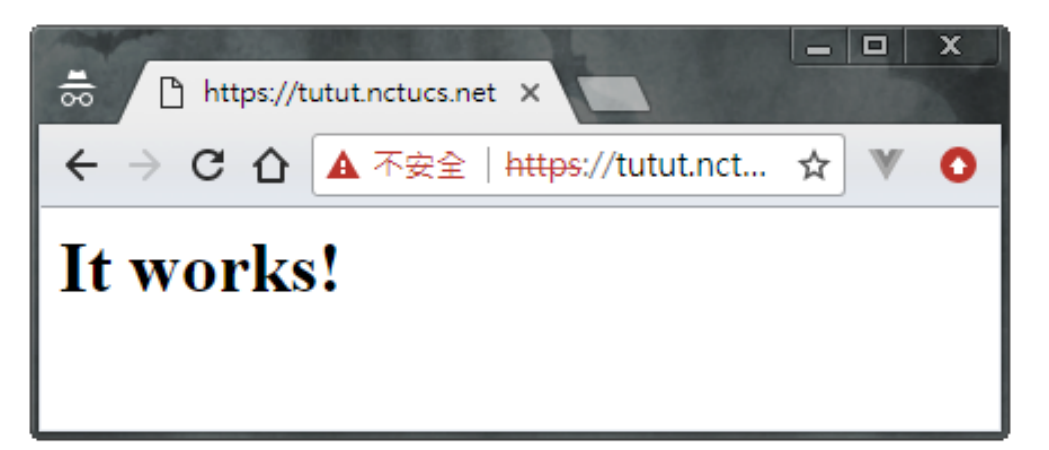

#### 將 HTTP 自動導向 HTTPS

→ ~ curl -IL --http2 http://sahw4-apache.bingluen.tw HTTP/1.1 301 Moved Permanently Date: Thu, 23 Nov 2017 19:24:02 GMT Server: NCTU CSCC WEB Server Location: https://sahw4-apache.bingluen.tw/ Content-Type: text/html; charset=iso-8859-1

HTTP/2 200 date: Thu, 23 Nov 2017 19:24:02 GMT server: NCTU CSCC WEB Server strict-transport-security: max-age=31536000;includeSubdomains; preload last-modified: Thu, 23 Nov 2017 18:27:33 GMT etag: "99-55eaa96ee58c6" accept-ranges: bytes content-length: 153 content-type: text/html

### Apache - HTTPS

#### 啟用 HTTP/2

~ curl -I --http2 https://sahw4-apache.bingluen.tw HTTP/2 200 date: Thu, 23 Nov 2017 19:19:34 GMT server: NCTU CSCC WEB Server strict-transport-security: max-age=31536000;includeSubdomains; preload last-modified: Thu, 23 Nov 2017 18:27:33 GMT etag: "99-55eaa96ee58c6" accept-ranges: bytes content-length: 153 content-lype: text/html

#### 開啟 HSTS

~ curl -I --http2 https://sahw4-apache.bingluen.tw
HTTP/2 200
date: Thu, 23 Nov 2017 19:19:34 GMT
server: NCTU CSCC WEB Server
strict-transport-security: max-age=31536000;includeSubdomains; preload
last-modified: Thu, 23 Nov 2017 18:27:33 GMT
etag: "99-55eaa96ee58c6"
accept-ranges: bytes
content-length: 153
content-type: text/html

Apache - Access Control

### 使用 ip 瀏覽網頁時

#### 如果您的環境是 Plan A:

□僅 140.113.235.0/24 可瀏覽 http://{your apache server ip} (回傳200)、 其他 IP (包含 localhost) 禁止瀏覽 (請回傳 403) (5%)

• 可以登入 linux 1~6, bsd1~6 來測試

#### 如果您的環境是 Plan B:

□僅 bsd2 的 ip 可瀏覽 http://{your apache server ip} (回傳200)、其他 IP (包含 localhost) 禁止瀏覽 (請回傳 403) (5%)

• 可以使用 curl 做測試

### Apache - Rewrite

□瀏覽 https://{your domain}/home/[a-zA-Z0-9]+/.\* 會轉址 到 http://people.cs.nctu.edu.tw/~[a-zA-Z0-9]+/.\* (5%)

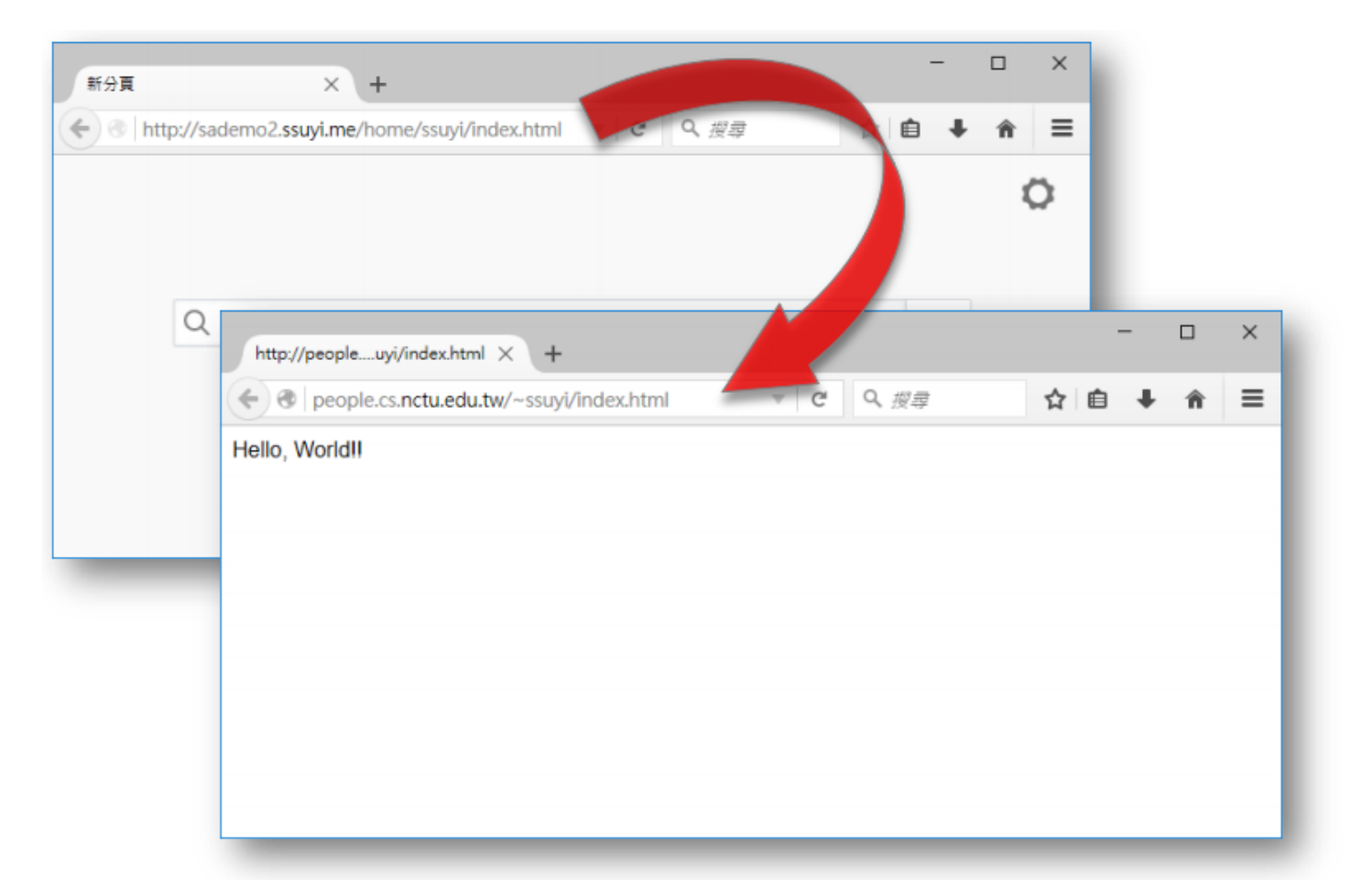

# Apache - PHP 7

- □ PHP 版本為 7 以上 (5%)
- □瀏覽 https://{your domain}/phpinfo-{your student ID number}.php, 會顯示 php info 頁面 (5%)

### Apache - PHP 7

#### php info 頁面, php 安裝版本為 7.1

| 👼 🗋 phpinfo() 🛛 🗙 🗖                |                                                                                                    | x  |
|------------------------------------|----------------------------------------------------------------------------------------------------|----|
| ← → C 介 ▲ 不安全   https://tutut.nctu | cs.net/phpinfo-0656000.php 🛠 🛛                                                                                                    | 0  |
| 🗋 國立交通大學 課程時 🔜 Duty 📙 資安通報 🚺       | I tmux · cheat sheet 📙 待購買 🔟 上傳資料到 MCS · Lin 🕑 All Your Designs – C 🛛 🔺 📙 其他書                                                                                                    | 書籖 |
| PHP Version 7.1.10                 | php                                                                                                    |    |
| System                             | FreeBSD tutu.cs.nctu.edu.tw 11.1-RELEASE FreeBSD 11.1-RELEASE #0 r321309: Fri Jul 21 02:08:28 UTC 2017 root@releng2.nyi.freebsd.org:/usr/obj/usr/src/sys/GENERIC amd64                                                                                                    |    |
| Build Date                         | Nov 17 2017 07:06:25                                                                                                    |    |
| Configure Command                  | './configure' 'with-layout=GNU' 'localstatedir=/var' 'with-config-file-scan-dir=/usr/local/etc/php' 'disable-all' '<br>enable-libxml' 'enable-mysqlnd' 'with-libxml-dir=/usr/local' 'with-pcre-regex=/usr/local' 'program-prefix=' '<br>disable-cli' 'disable-cgi' 'with-apxs2=/usr/local/sbin/apxs' 'enable-dtrace' 'prefix=/usr/local' '<br>mandir=/usr/local/man' 'infodir=/usr/local/info/' 'build=amd64-portbld-freebsd11.0' 'build_alias=amd64-portbld-<br>freebsd11.0' 'CFLAGS=-O2 -pipe -fstack-protector -fno-strict-aliasing' 'CPPFLAGS=' 'CPP=cpp' |    |
| Server API                         | Apache 2.0 Handler                                                                                                    |    |
| Virtual Directory Support          | disabled                                                                                                    |    |
| Configuration File (php.ini) Path  | /usr/local/etc                                                                                                    |    |

# Database

### Database

□ MySQL/MariaDB 擇一

□限制 root 僅本機可以登入 (5%)

如果您的環境是 Plan A:

- **〕**建立 user sysadm-ta, 密碼為 {your student ID}, 並限制只有 140.113.235.0/24 可連線 (5%)
  - 此 User 僅能存取 sysadm 資料庫
  - 此 User 可以對 sysadm 進行 INSERT, SELECT, UPDATE, CREATE

#### 如果您的環境是 Plan B:

- □ 建立 user sysadm-ta, 密碼為 {your student ID}, 並限制只有 bsd2 的 ip 可連線 (5%)
  - 此 User 僅能存取 sysadm 資料庫
  - 此 User 可以對 sysadm 進行 INSERT, SELECT, UPDATE, CREATE

# **HTTP** Application

# phpMyAdmin

- □ 存取位置必須為 https://{your domain}/phpmyadmin-{your student ID number} 若非該位置 phpMyAdmin 部份不計分
- □ 啟用 Access Control (5%)
  - Plan A: 140.113.235.0/24 可直接看到 phpmyadmin 登入畫面
  - Plan B: bsd2 的 ip 可直接看到 phpmyadmin 登入畫面
  - 其他位置需要經過 Basic Auth 認證才能看到 phpmyadmin 登入 畫面
    - > Basic Auth Username: Sysadm
    - Basic Auth Password: {your student ID number}

# phpMyAdmin

| <mark>≓</mark> h  | ttps://tutut    | .nctucs.net/php ×                    | x |
|-------------------|-----------------|--------------------------------------|---|
| $\leftrightarrow$ | СÛ              | 🛈 https://tutut.nctucs.net/phpmyad 😭 | 0 |
|                   | 需要道<br>https:// | 售行驗證<br>/tutut.nctucs.net            |   |
|                   | 使用者             | 名稱                                   |   |
|                   | 4               | 登入 取消                                |   |
|                   |                 |                                      |   |

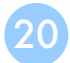

### Wordpress

# □ 存取位置為 https://{your domain}/wordpress-{your student ID number}

□可以閱覽、新增、刪除、修改文章(5%)

### **Basic PHP router**

- □ 於網站根目錄建立資料夾 app,裡面只能有一個檔案, 檔名為 index.php,請調整 apache 設定及撰寫 index.php ,來達到以下三個要求 (10%)
  - 瀏覽 https://{your domain}/app/, 回傳網頁內容 route /
  - 瀏覽 https://{your domain}/app/{string}, 回傳網頁內容 route /{string}
  - 瀏覽 https://{your domain}/app/hello?name={string}, 回傳網頁內 容 Hello, {string}

### Apache - PHP 7

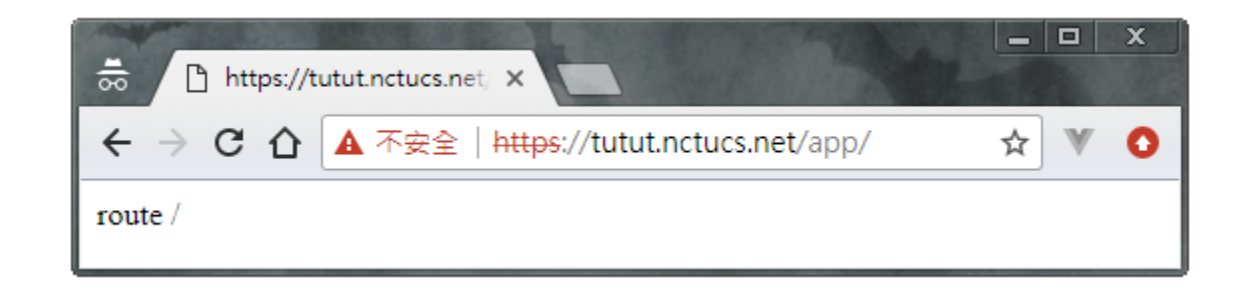

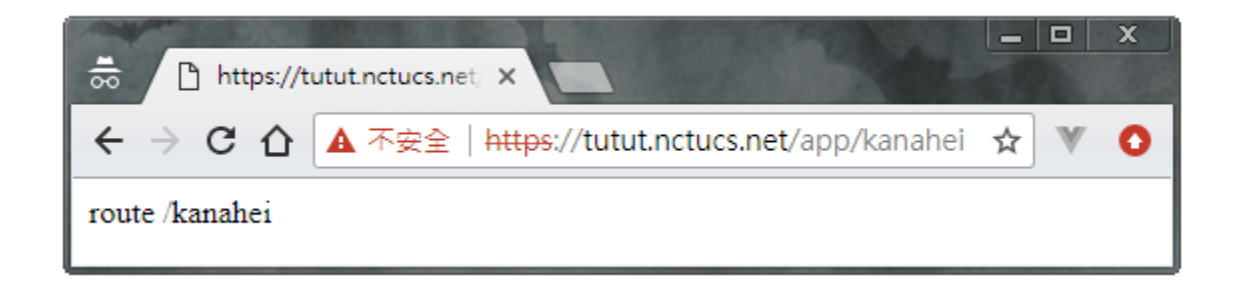

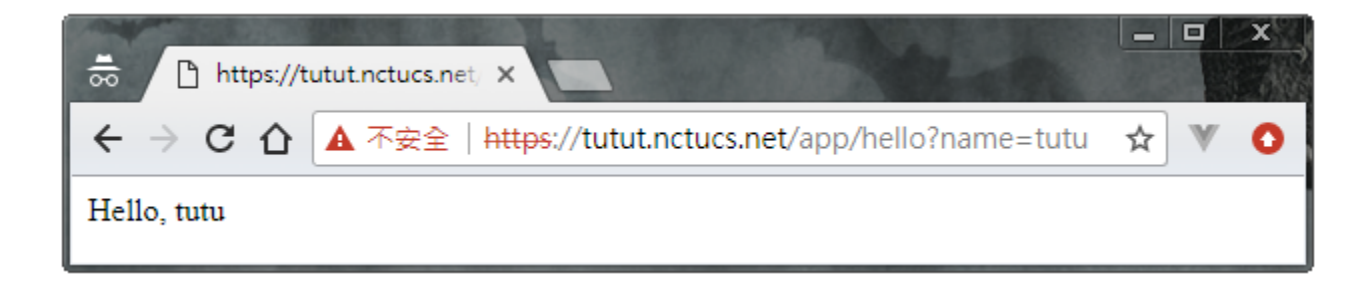

23

# Demo (10%)

### □ 隨機抽作業中幾項服務, 請解釋如何設定及原理

### Bonus

□ 憑證使用 let's encrypt 或其他合格第三方憑證簽發 (5%)
 □ 通過 SSL Lab 獲得 A+ (10%)

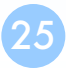

### Bonus

採用 let's encrypt 或 其它合格憑證頒發機構簽發之憑證 StartCom、沃通以及其旗下憑證機構不屬於合格憑證頒發機構

| - 馮諮檢視器・「sahw4-anache hingluen twu                                                                                           |  |
|----------------------------------------------------------------------------------------------------|--|
| 一般 詳細資訊                                                                                                    |  |
| <ul> <li>● DST Root CA X3</li> <li>● Let's Encrypt Authority X3<br/>sahw4-apache.bingluen.tw</li> </ul>                      |  |
| 馮證欄位                                                                                                    |  |
| <ul> <li>▼ sahw4-apache.bingluen.tw</li> <li>▼ 憑證<br/>版本<br/>序號<br/>憑證簽章演算法<br/>资發者</li> <li>▼ 有效<br/>不早於<br/>不晚於</li> </ul> |  |
| 匯出                                                                                                    |  |
| 開閉                                                                                                    |  |

### Bonus

#### 通過 SSL Lab 測試 <u>https://www.ssllabs.com/</u>獲得 A+ 評等

|            | 🔞 SSL Server Test: sahw  | v4-apach∈ × +                        | w cellebe com (celtect    | (analyze html2d ash       |           | he hine   |           |            |                  |                  | luty 💼 |          |
|------------|--------------------------|--------------------------------------|---------------------------|---------------------------|-----------|-----------|-----------|------------|------------------|------------------|--------|----------|
| 7 6 1      | 1                        | U nttps://ww                         | w.ssnabs.com/ssitest      | /analyze.ntml?d=san       | v4-apac   | ne.bing   | luen.tw   |            |                  | <b></b> ♥ ਸ਼ ੁ ⊻ |        | Ŀ        |
| 0          | Qualys. s                | SL Labs                              |                           |                           |           |           | Hom       | ie Pr      | ojects           | Qualys.com       | Contac | :t       |
| You are he | ere: Home > Projects > 5 | SSL Server Test > sah                | w4-apache.bingluen.tw     |                           |           |           |           |            |                  |                  |        |          |
| SSL        | Report: sa               | hw4-apac                             | he.bingluer               | <b>1.tw</b> (140.113.1    | 7.221)    |           |           |            |                  |                  |        |          |
| Assessed   | I on: Thu, 23 Nov 2017 2 | 2:31:23 UTC   <u>Hide</u>   <u>C</u> | Clear cache               | ,                         | ,         |           |           |            |                  | Scan A           | nother | <b>»</b> |
|            |                          |                                      |                           |                           |           |           |           |            |                  |                  |        |          |
| S          | Summary                  |                                      |                           |                           |           |           |           |            |                  |                  |        |          |
|            |                          |                                      |                           |                           |           |           |           |            |                  |                  |        |          |
|            |                          | Overall Rating                       |                           |                           |           |           |           |            |                  |                  |        |          |
|            | (                        |                                      |                           | Certificate               |           |           |           |            |                  |                  |        |          |
|            |                          |                                      |                           | Protocol Support          |           |           |           |            |                  |                  |        |          |
|            |                          |                                      |                           | Key Exchange              |           |           |           |            |                  |                  |        |          |
|            |                          |                                      |                           | Cipher Strength           |           |           |           |            |                  |                  |        |          |
|            |                          |                                      |                           |                           | 0         | 20        | 40        | 60         | 80               | 100              |        |          |
|            |                          |                                      |                           |                           |           |           |           |            |                  |                  |        |          |
|            | Vis                      | it our <u>documentation</u>          | n page for more informat  | tion, configuration guide | s, and bo | oks. Kno  | wn issues | s are docu | mented <u>he</u> | ere.             |        |          |
|            |                          |                                      |                           |                           |           |           |           | DE INCO -  |                  |                  |        |          |
|            |                          | HITP Stric                           | ct transport Security (na | SIS) with long duration ( | reproved  | on this s | erver, Mu | KE INFO B  |                  |                  |        |          |

### Deadline

### **2**017/12/13 23:59

□ You do not need to submit anything

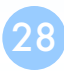

### How to hand in

### **DEMO 2017/12/14**(四) 18:30~22:30

- 如果當天無法來, 最晚於 2017/12/10 23:59 前寄信說明並提出 DEMO 日期之前可以來提早 DEMO 的時段
- 如沒有特殊原因 (病假需要提出相關證明), 不開放補 DEMO

# Help

Email ta@nasa.cs.nctu.edu.tw

Goto CSCC to ask professional 3F!